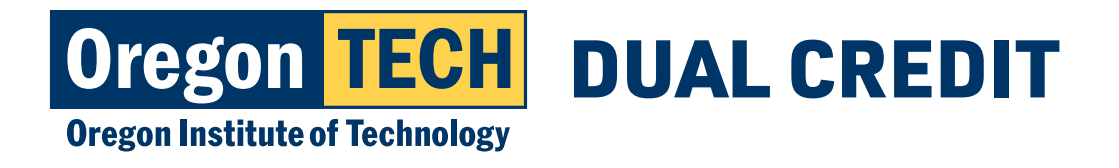

## **TECHweb for Dual Credit Teachers**

## **Login Instructions**

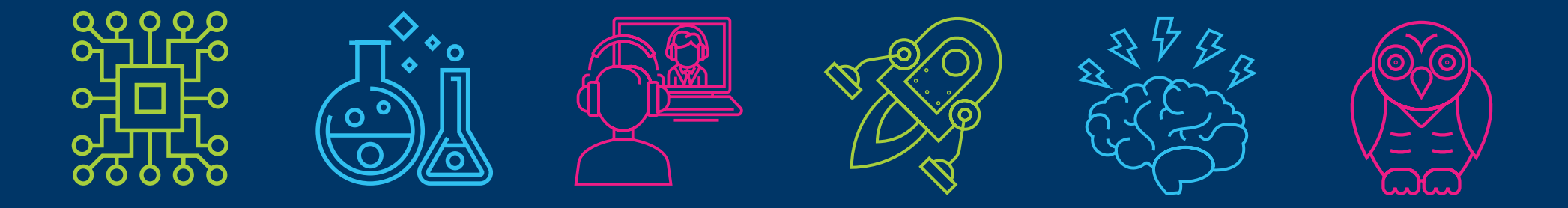

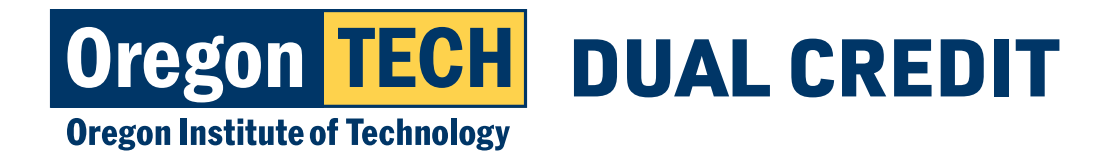

## Step 1: Go to Oregon Tech Website

Go to: **oit.edu** Navigate to Quick Links Navigate to TECHweb

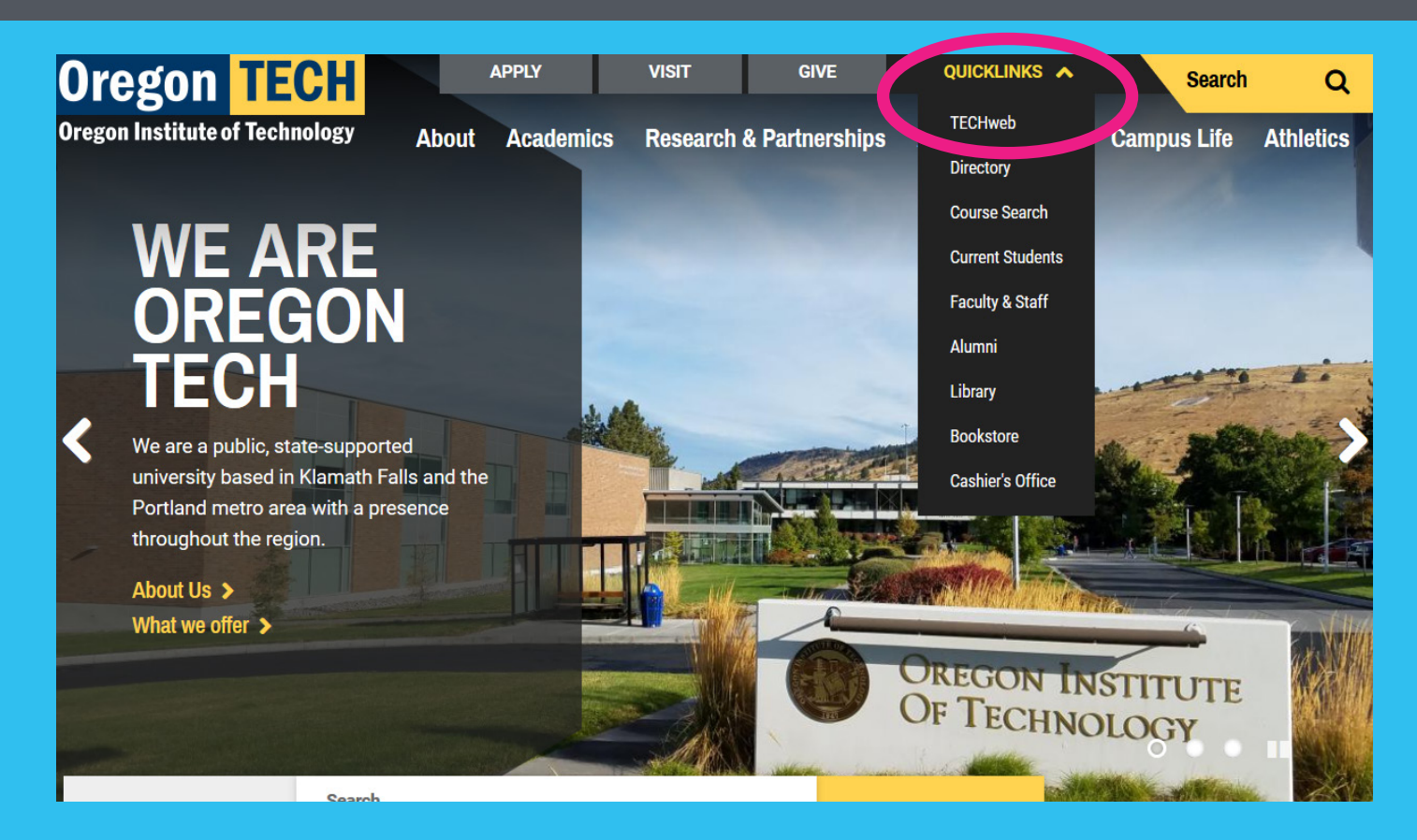

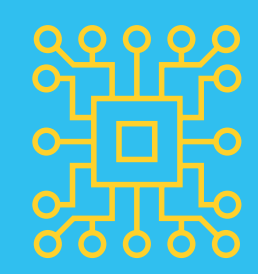

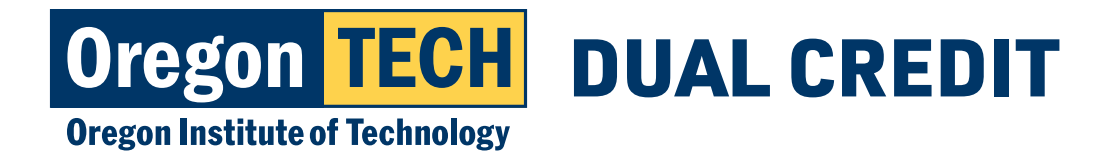

## **Step 2: Login**

- 1.Use OIT email address to login FirstName.LastName@oit.edu First time login password: Hootie+918#
  2.Proceed with login
- 3.Need 918#: email outreach@oit.edu
- 4.Once you are logged in, create a unique password. Create a password you will remember!

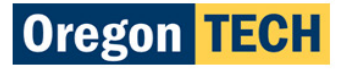

Sign in with your Oregon Tech account

Oregon Tech Email (e.g. john.doe@oit.edu)

Password

Sign in

#### Forgot your password?

#### **New/Current Students**

#### Username

Your username is in the format FirstName.LastName@oit.edu. For example, a user with the name John Doe would have the username john.doe@oit.edu

NOTE: If you specified a preferred name when applying or by notifying the Registrar, that is used in place of your first name.

#### Password

Your initial password is Hootie followed by the last 4 digits of your University ID. For example, if your University ID is 918001234, the default password would be: Hootie1234

If you cannot remember your password, you may use the "Forgot your password?" link above, or contact the ITS Service Desk at 541-885-1470.

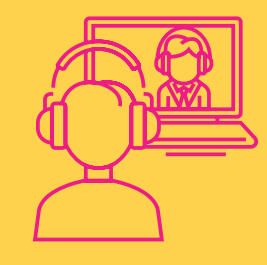

\*If you forget your password, you can call our helpdesk 541.885.1470

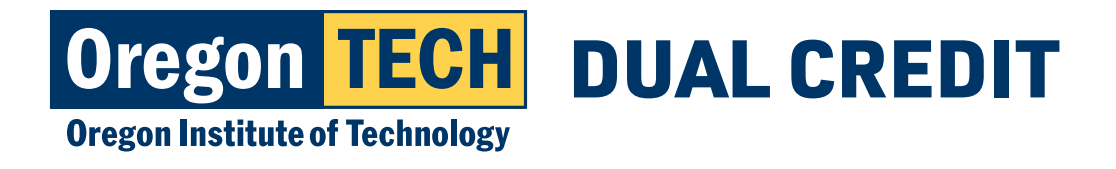

## Step 3: Access OT Online Services

- 1.TECHweb is your one stop sign on for online services.
- 2.Access web-for-staff to enter grades and look at class roster
- 3.Access Library services from TECHweb

If you get forget your password or login information, contact the helpdesk 541.885.1470

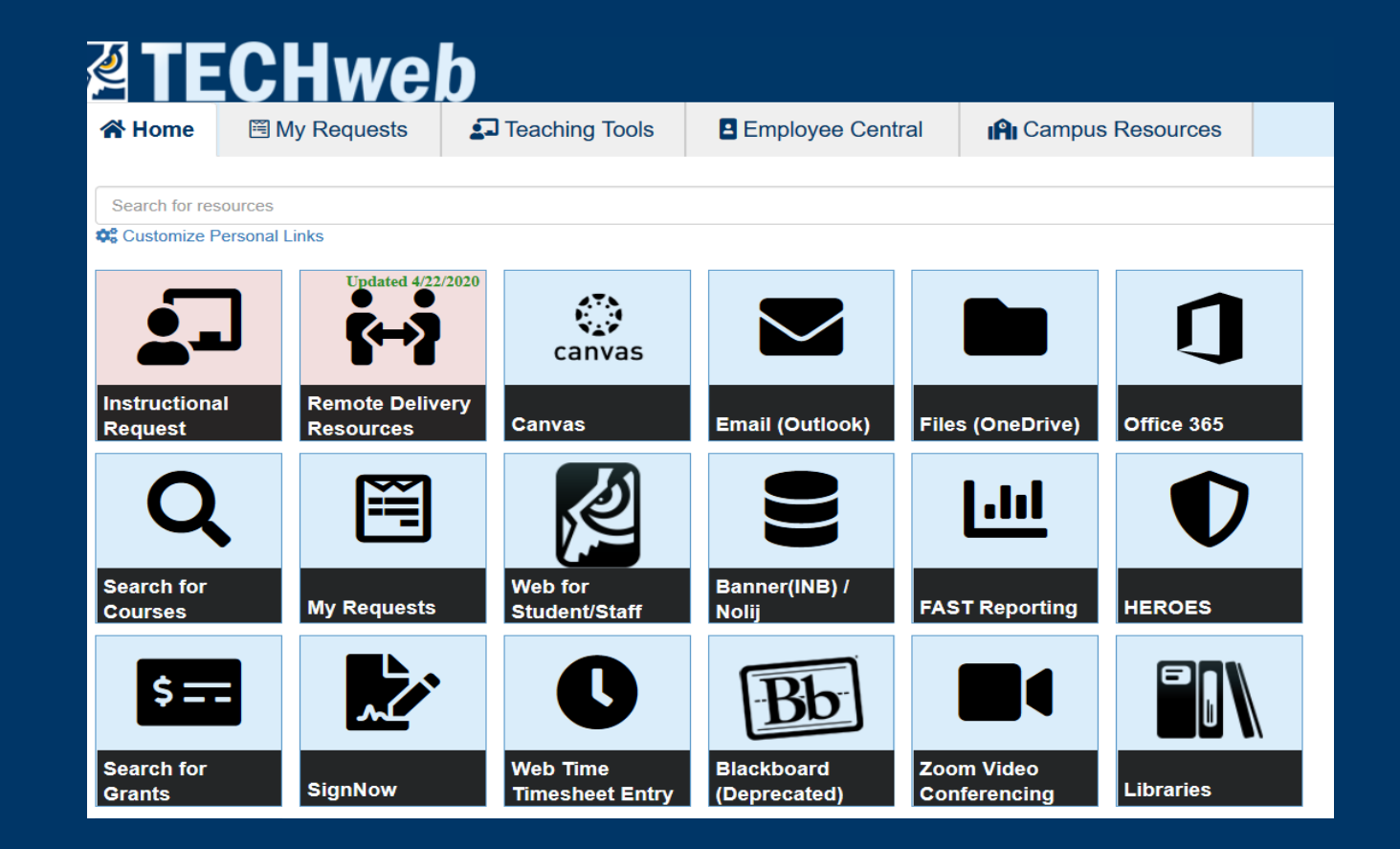

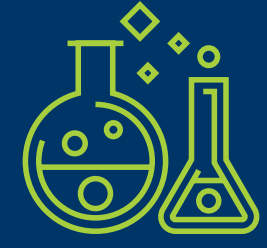

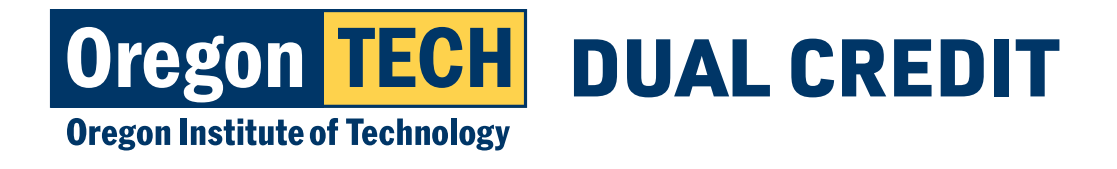

## **Step 4: Submitting Grades**

1. Click on Web for Student/Staff

| <b>Z</b> TE           | CHwe                       | b                           |                            |                            |            |  |  |  |  |  |  |
|-----------------------|----------------------------|-----------------------------|----------------------------|----------------------------|------------|--|--|--|--|--|--|
| 😭 Home                | 🛠 Home 🖹 My Requests 🛃 Tea |                             | Employee Centra            | al 👘 Campus                | Resources  |  |  |  |  |  |  |
| Search for res        | Search for resources       |                             |                            |                            |            |  |  |  |  |  |  |
| 🕫 Customize P         | Personal Links             | /0020                       |                            |                            |            |  |  |  |  |  |  |
|                       |                            | canvas                      |                            |                            | J          |  |  |  |  |  |  |
| Instruc.<br>Request   | °∘mote Delive<br>vrces     | ery<br>Canvas               | Email (Outlook)            | Files (OneDrive)           | Office 365 |  |  |  |  |  |  |
| Q                     |                            |                             |                            | 111                        |            |  |  |  |  |  |  |
| Search for<br>Courses | My Requests                | Web for<br>Student/Staff    | Banner(INB) /<br>Nolij     | FAST Reporting             | HEROES     |  |  |  |  |  |  |
| \$=-                  |                            | C                           | Bb                         |                            |            |  |  |  |  |  |  |
| Search for<br>Grants  | SignNow                    | Web Time<br>Timesheet Entry | Blackboard<br>(Deprecated) | Zoom Video<br>Conferencing | Libraries  |  |  |  |  |  |  |

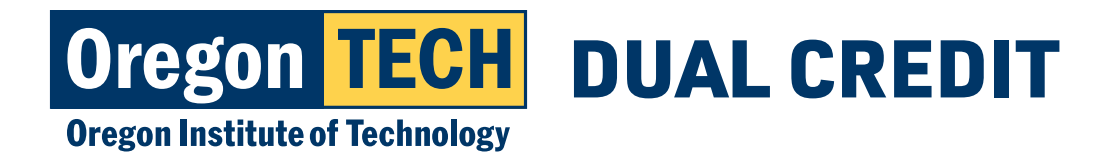

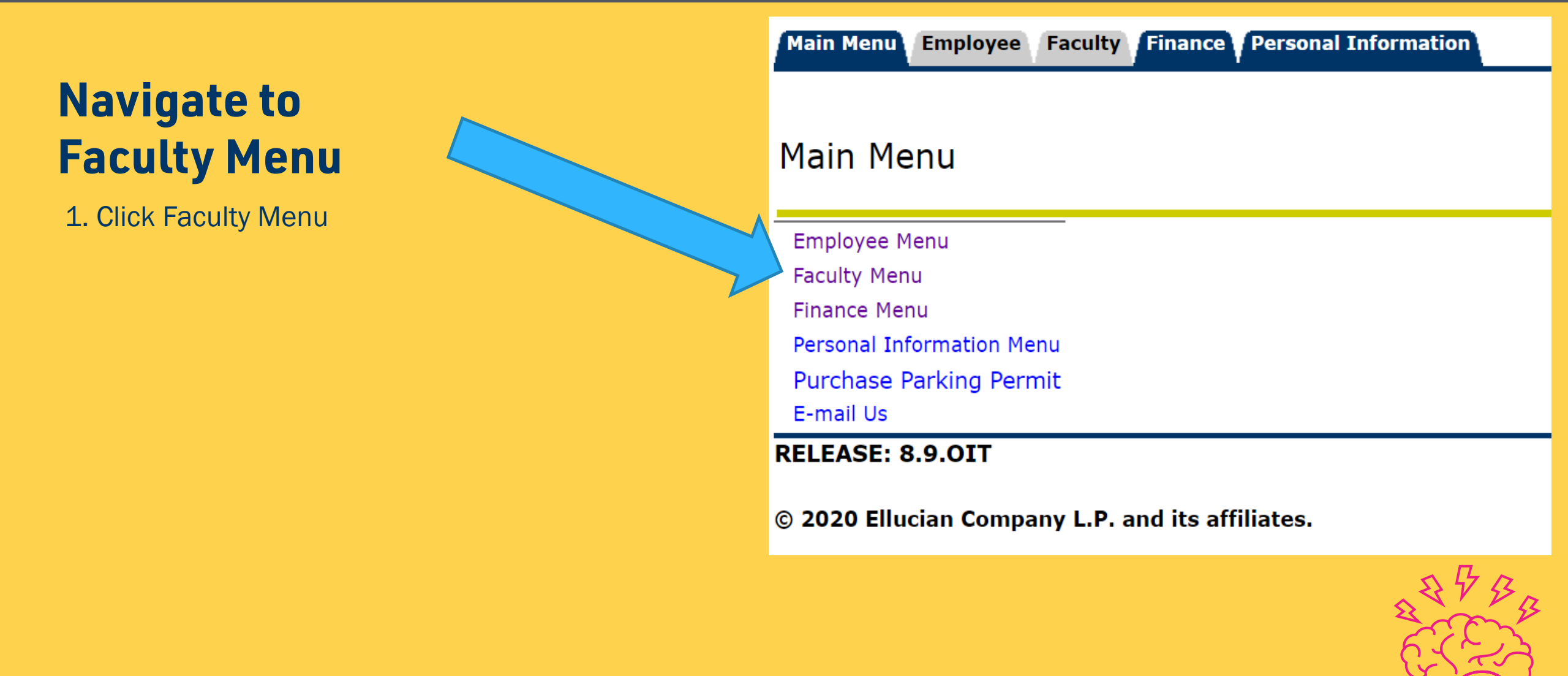

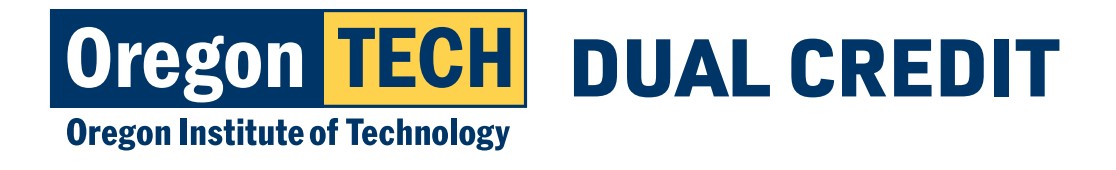

## **Choose Appropriate Term**

- 1. Click "Term" to choose the appropriate term
- 2. Select "Faculty Menu"

| Term :202002                                     |          |         |         | Student: Not Selected |  |  |  |
|--------------------------------------------------|----------|---------|---------|-----------------------|--|--|--|
| Main Menu                                        | Employee | Faculty | Finance | Personal Information  |  |  |  |
|                                                  |          |         |         |                       |  |  |  |
| Web for Faculty Menu                             |          |         |         |                       |  |  |  |
| 1                                                |          |         |         |                       |  |  |  |
| Faculty Men                                      | u        |         |         |                       |  |  |  |
| Advisor Men                                      |          |         |         |                       |  |  |  |
| RELEASE: 8.9.011                                 |          |         |         |                       |  |  |  |
| © 2020 Ellucian Company L.P. and its affiliates. |          |         |         |                       |  |  |  |

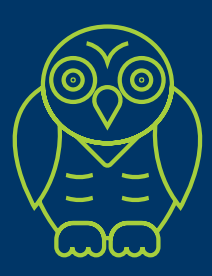

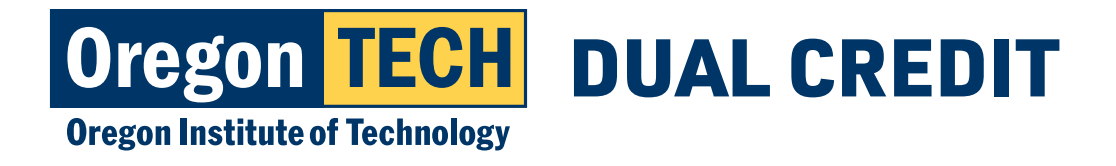

## **Select Final Grades**

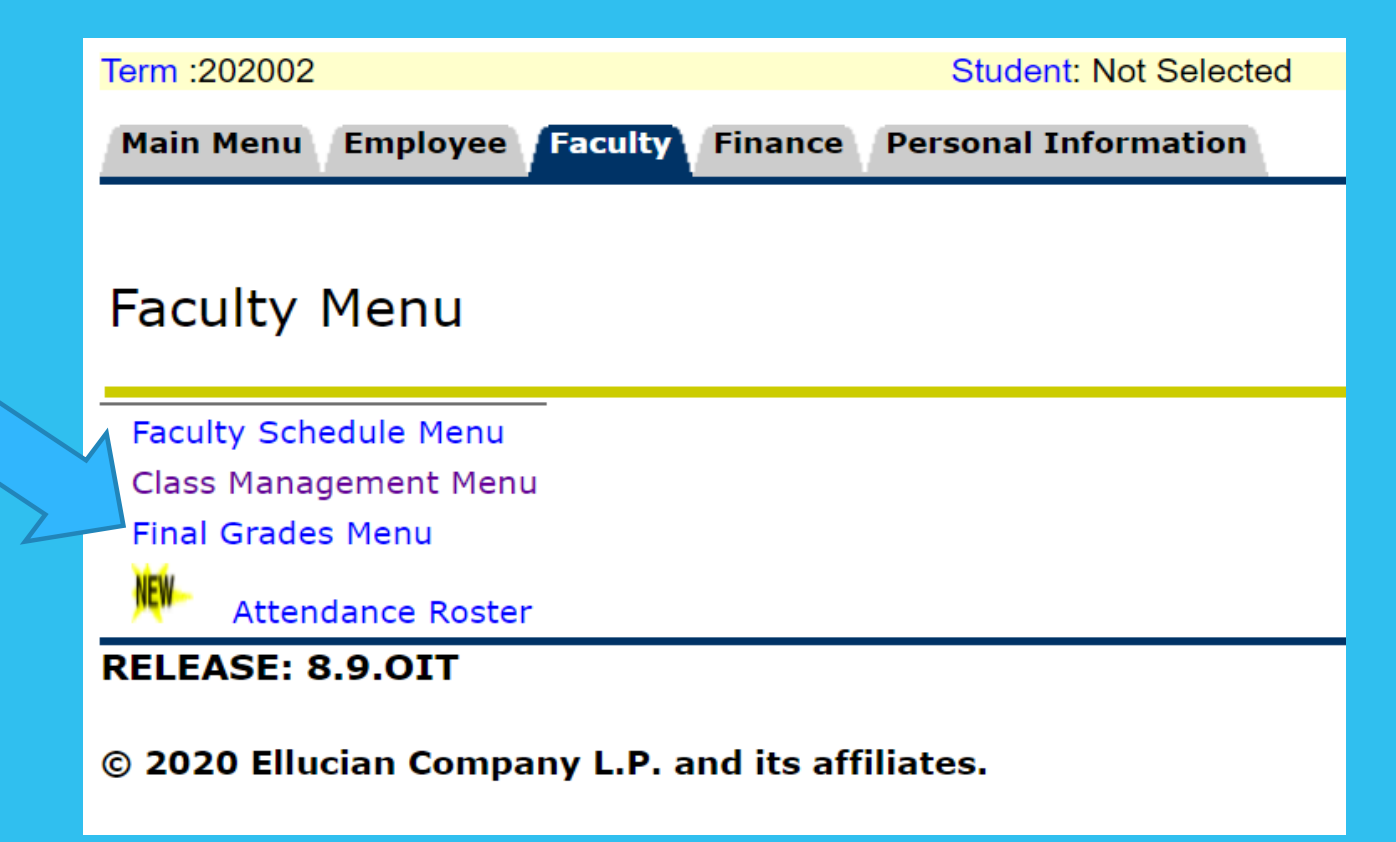

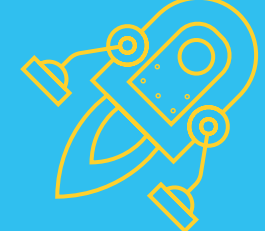

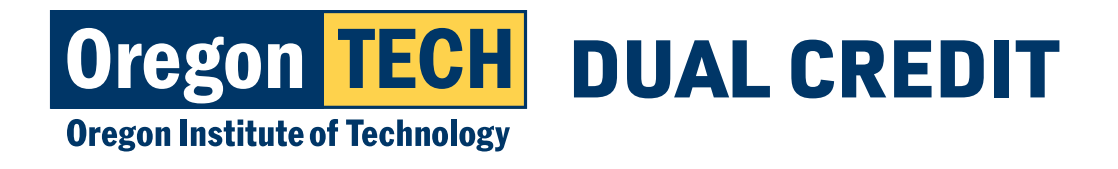

# Enter Grades (within the grading window)

- Click "Select a CRN" to choose which class you are entering grades for.
   Olick "Final Oracles" of terrupy have
- 2. Click "Final Grades" after you have selected your CRN.
- 3. Enter grades for each student.

| Term :202002                                     |              |         |         | Student: Not Selecte | ed |  |  |
|--------------------------------------------------|--------------|---------|---------|----------------------|----|--|--|
| Main Menu                                        | Employee     | Faculty | Finance | Personal Information |    |  |  |
|                                                  |              |         |         |                      |    |  |  |
| Final Grades Menu                                |              |         |         |                      |    |  |  |
|                                                  |              |         |         |                      |    |  |  |
| Select a CR                                      | N            |         |         |                      |    |  |  |
| Final Grades                                     | 5            |         |         |                      |    |  |  |
| Grade Chan                                       | ge Request I | Form    |         |                      |    |  |  |
| RELEASE: 8.9.OIT                                 |              |         |         |                      |    |  |  |
| © 2020 Ellucian Company L.P. and its affiliates. |              |         |         |                      |    |  |  |

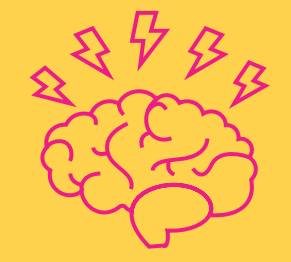

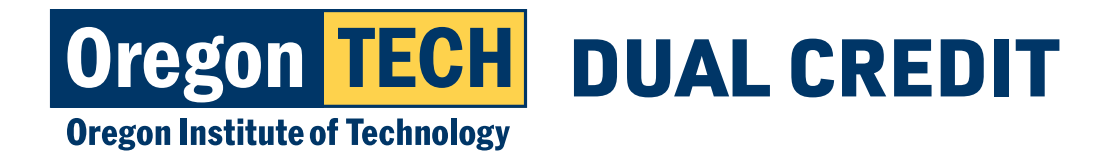

# Entering Grades (outside of the grading window)

1.Click "Select a CRN" (Reminder: be sure you have selected the appropriate term)2.Click "Grade Change Request Form"3.Submit grade change requests for each of your students.

Can't figure out the grade change request? You can submit your grades via an encrypted email to Nicole.Ayers@oit.edu

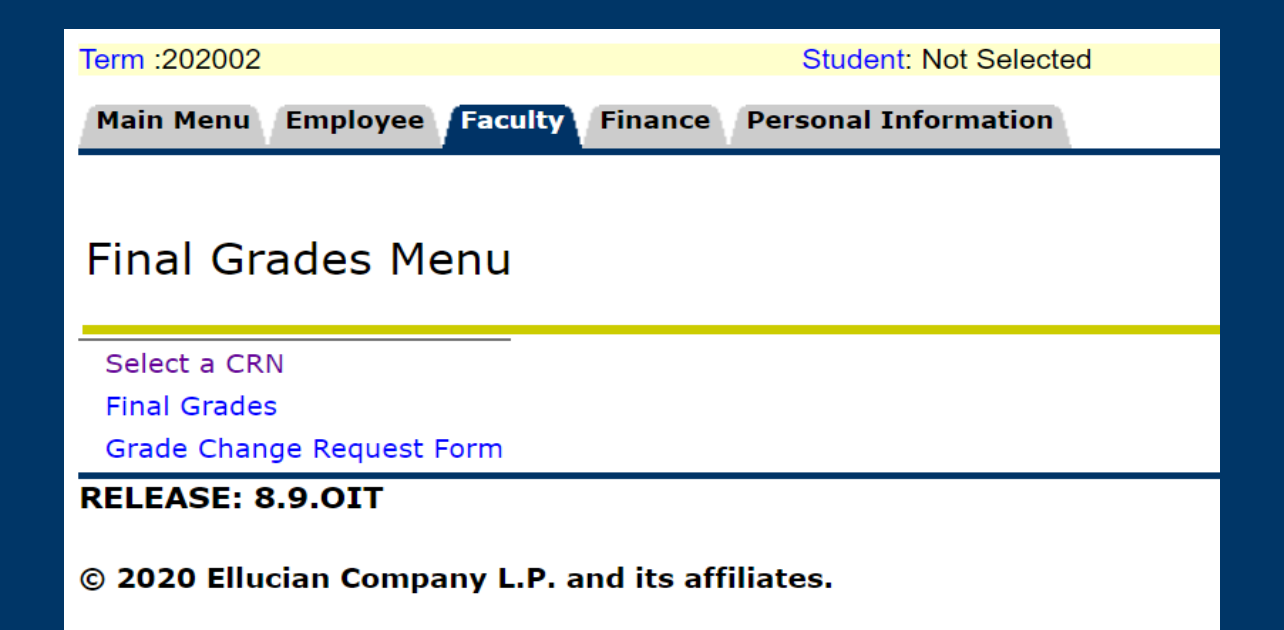

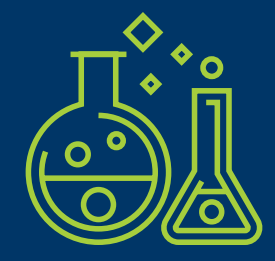